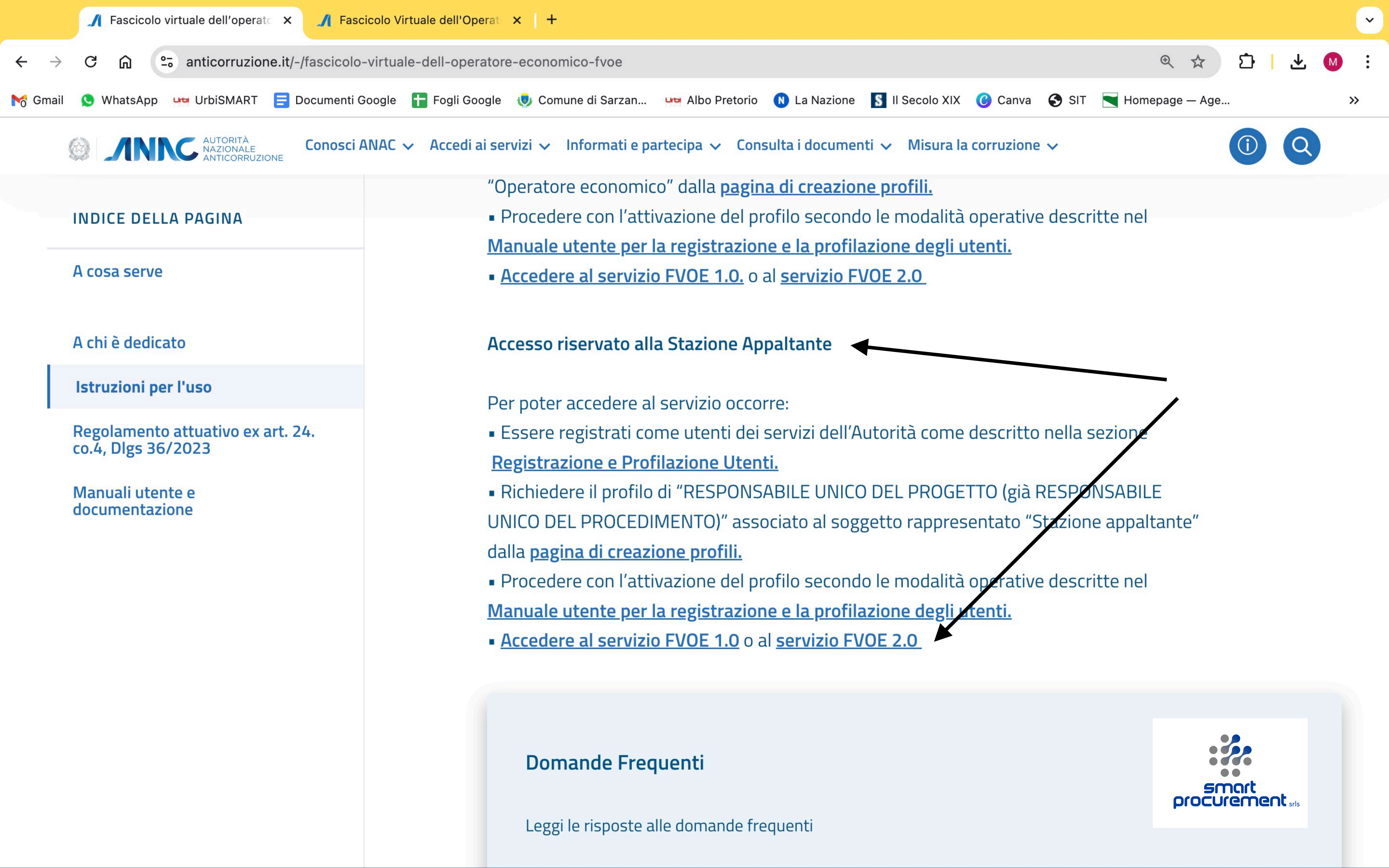

# Accedere al FVOE 2.0, lato "stazione appaltante"

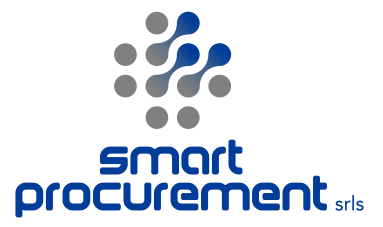

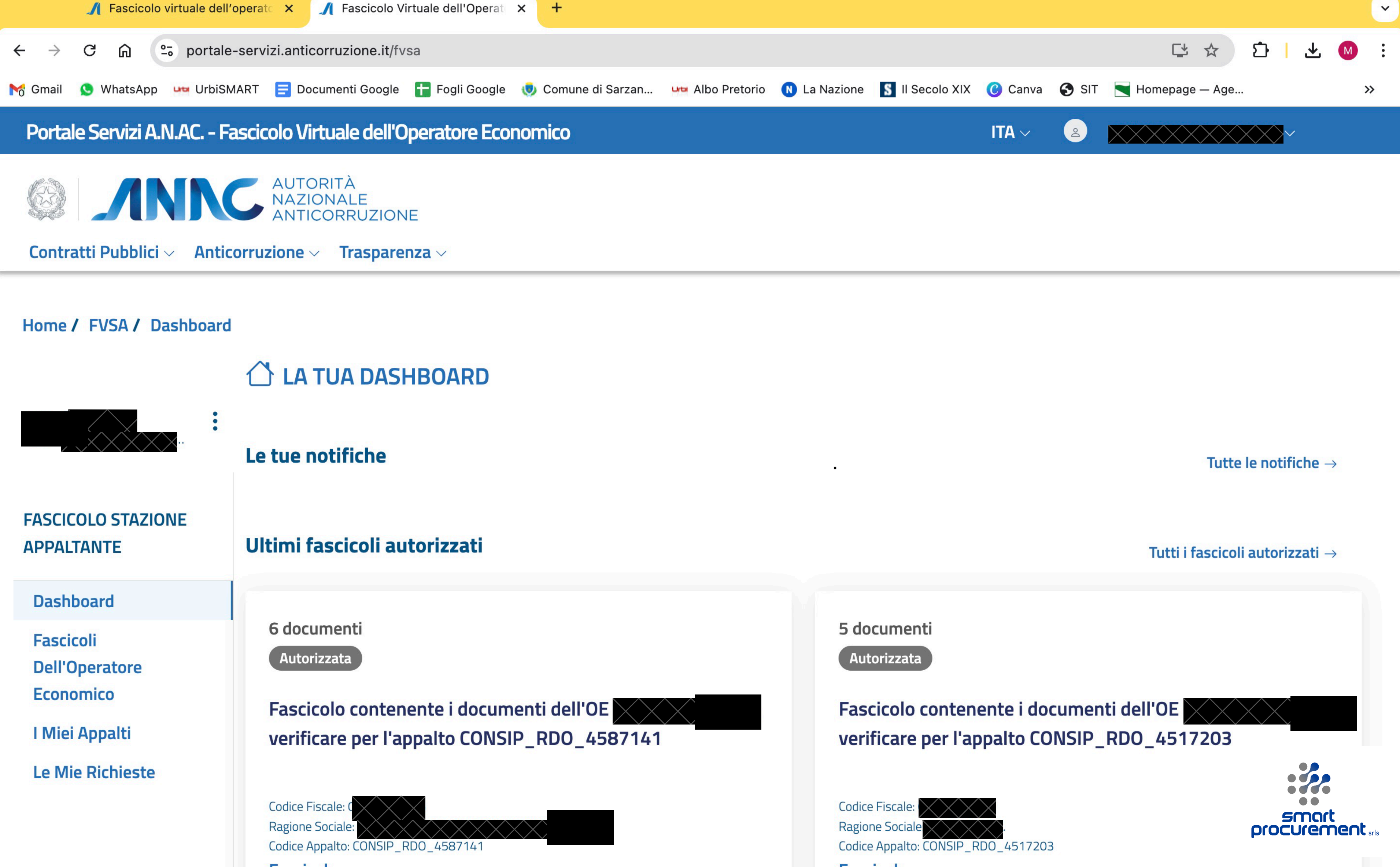

Dalla schermata iniziale puoi selezionare "i fascicoli dell'operatore economico" oppure "i miei appalti", per muoverti alla ricerca di un singolo O.E., cui hai già richiesto l'autorizzazione all'accesso del fascicolo, oppure alla ricerca di una procedura, per richiedere l'autorizzazione all'accesso di uno o più OO.EE.

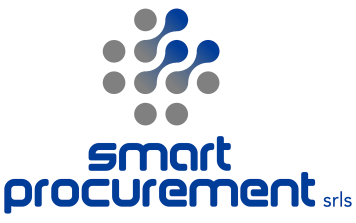

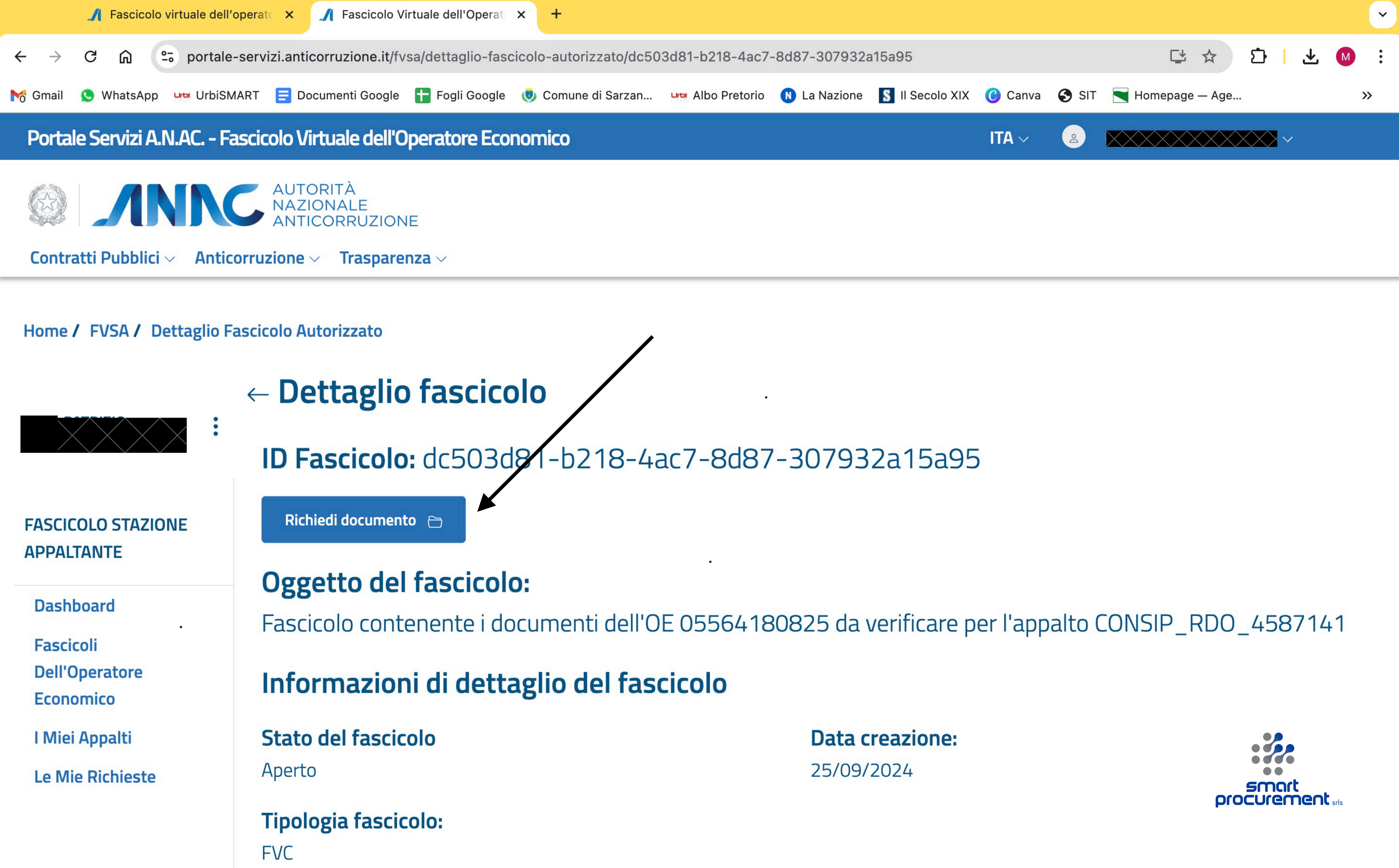

# Accedere al Fascicolo dell'Operatore Economico dai "fascicoli autorizzati" e selezionare la funzione "richiedi documento"

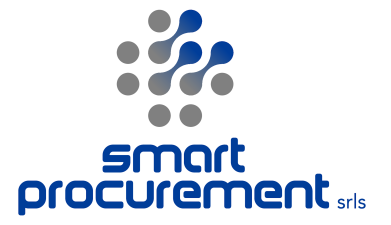

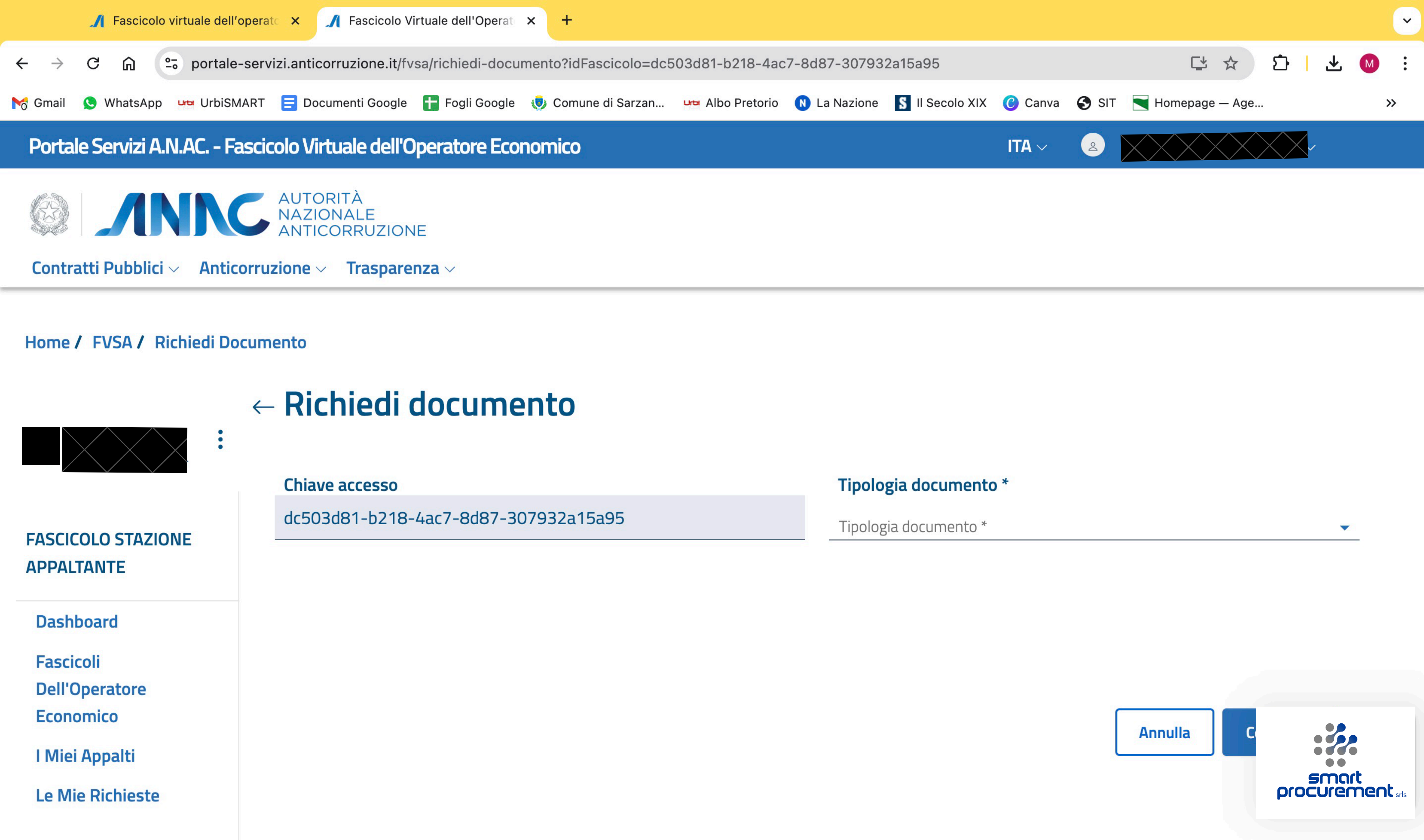

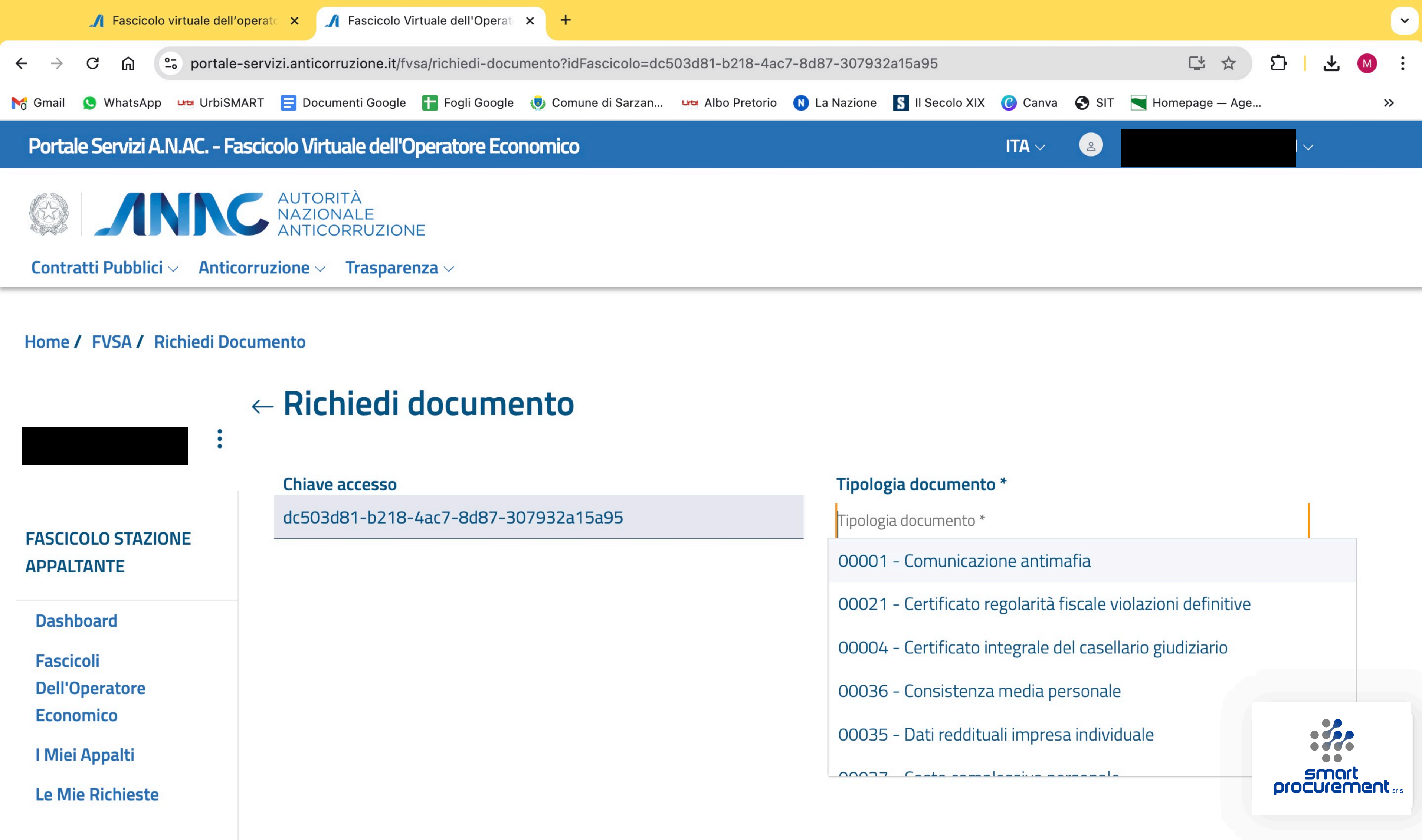